# **GCAN-PLC series**

### **Programmable Logic Controller**

### **User Manual**

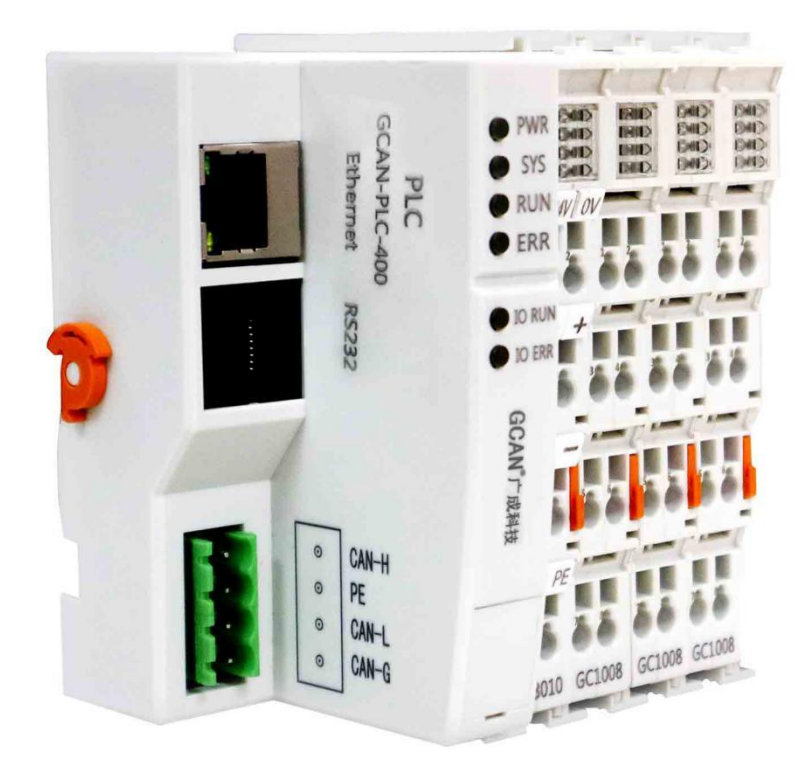

Document version 3.01 (2018/01/22)

# **Revision History:**

| Version | Date       | Reason                          |
|---------|------------|---------------------------------|
| V1.00   | 2016/12/20 | Create document                 |
| V2.01   | 2017/11/22 | Add some parameters             |
| V3.01   | 2018/01/22 | Add communication protocol part |
| V3.20   | 2018/07/18 | Adjust document structure       |
| V3.25   | 2019/03/21 | Update selection table          |

# Contents

| 1 Introduction                         |
|----------------------------------------|
| 1.1 Overview                           |
| 1.2 Performance                        |
| 2 Installation7                        |
| 2.1 Module appearance7                 |
| 2.2 Fixed module7                      |
| 2.3 Wiring method9                     |
| 2.4 System status indicator            |
| 3 Communication connection             |
| 3.1 Serial connection                  |
| 3.2 CAN connection                     |
| 3.3 CAN-Bus terminal resistance14      |
| 4 Programming download15               |
| 5 OpenPCS Programming software usage16 |
| 5.1 Installation of OpenPCS16          |
| 5.2 Programming interface16            |
| 5.3 Project creation                   |
| 6 Module selection table               |
| 7 Technical specifications             |
| Sales and service                      |

### **1** Introduction

#### **1.1 Overview**

GCAN-PLC programmable logic controller is a bus module controller integrated with PLC function. It has the characteristics of compact, cost-effective, can be used to connect the CAN-Bus system, Modbus system and distributed bus terminal module, and these terminal modules can be expanded in a modular way.

A complete control system consists of a bus module controller (GCAN-PLC), 1-32 arbitrary number of GC series terminal modules (GC-1008, GC-3804, etc.) and a terminal module. The GCAN-PLC programmable controller supports automatic configuration. You do not need to set parameters on the computer. The controller will automatically assign the I/O interface according to the positional relationship of the inserted terminal module.

The GCAN-PLC programmable controller is programmed according to the IEC 61131-3 standard using the OpenPCS programming system. OpenPCS programming system provides a variety of debugging features (such as breakpoints, single-step, monitoring, etc.) to make debugging easier. The GCAN-PLC configuration/programming interface is a Micro-USB interface that can be used to load PLC programs.

The GCAN-PLC programmable controller complies with the ISO 11898 CAN bus protocol. Support CANopen/ Modbus RTU/ Modbus TCP communication protocol and can be used as CANopen/ Modbus RTU/ Modbue TCP master or slave.

GC series programmable controller expansion module currently includes: digital input expansion module, digital output expansion module, analog input expansion module, analog output expansion module, communication expansion module, etc.

### **1.2 Performance**

- 1-channel CAN-Bus interface, 1-channel Ethernet interface, 1-channel serial interface(RS232 or RS485)
- Programming Software: OpenPCS (according to IEC 61131-3 standard)
- Support CANopen protocol master/slave function

- Support Modbus RTU/TCP master/slave function
- Up to 32 bus terminal modules ( up to 32x8 I/O points)
- Transmit 4 PDOs (CANopen) and receive 4 PDOs (CANopen)
- Configuration mode is automatic configuration
- Supply power: 24V DC (18~36V)
- Input current, 400mA (total GC-bus current)
- Starting current: about 2.5 times continuous current
- Power contacts: maximum 24V DC/maximum 10A
- Electrical isolation: 1500 Vrms
- Working temperature: -40.00°C~ 85.00°C
- Dimensions: 100 mm(L) \* 69 mm(W) \* 48 mm(H)
- IP grade: IP20

### **2** Installation

This chapter introduces the method installation and wiring, the meaning of the indicator and the interface.

#### 2.1 Module appearance

GCAN-PLC programmable controller appearance as shown in Figure 2.1.

GCAN-PLC programmable controller includes three communication interfaces, a controller programming interface, a set of controller power interface, two sets of I/O power interfaces, two sets of Shielding line interfaces. Among them, the communication interface includes one Ethernet interface, one CAN-Bus interface and one RS232 interface.

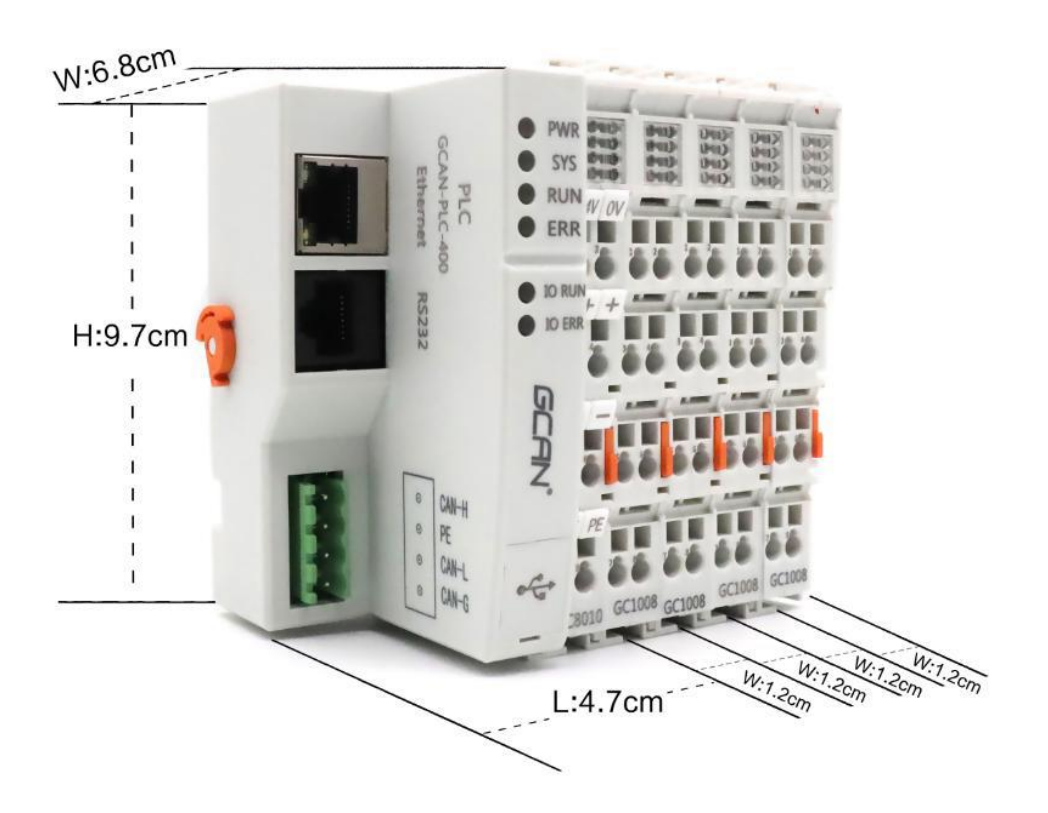

Figure 2.1 the appearance of GCAN-PLC programmable controller

### 2.2 Fixed module

GCAN-PLC programmable controller and its matching terminal installation method is shown in Figure 2.2

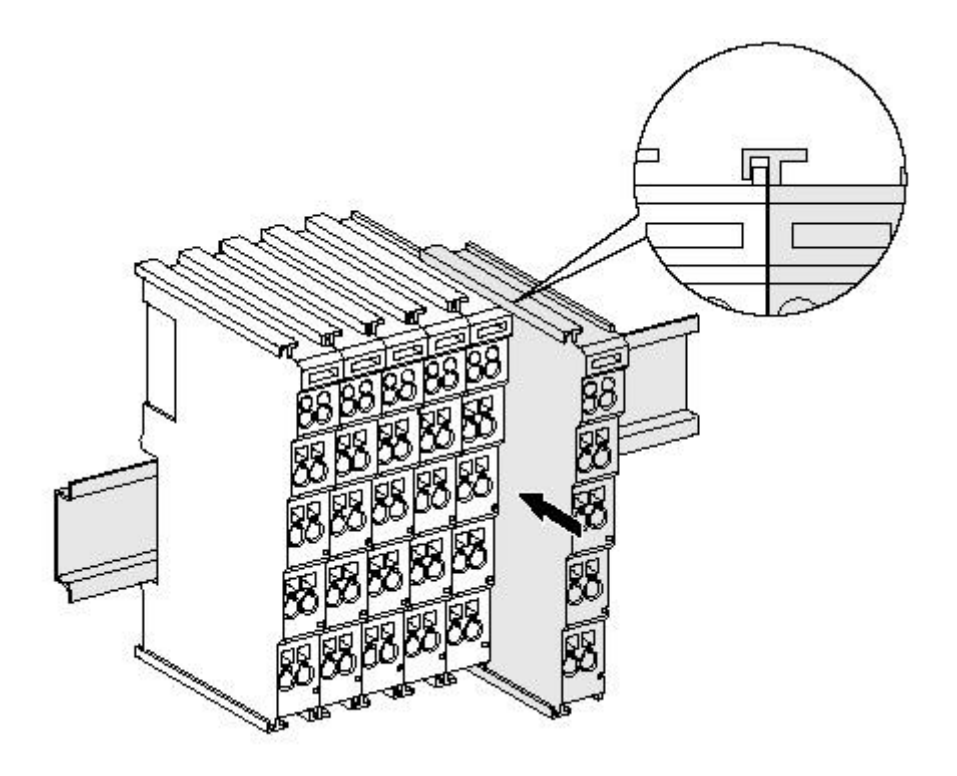

Figure 2.2 GCAN-PLC programmable controller installation

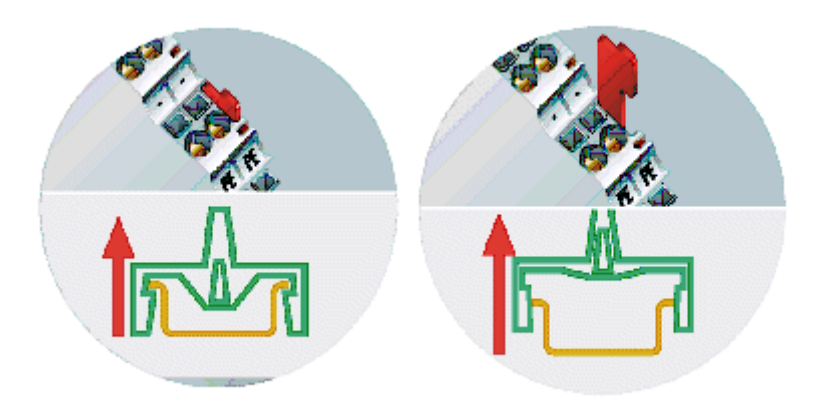

Figure 2.3 GCAN-PLC programmable controller self-locking mechanism

As shown figure 2.2, install the GCAN-PLC programmable controller on the guide rail until the lock is stuck. Then you need to rotate the orange knob on the left end of the controller counterclockwise to fix the left end of the controller on the guide rail. The GCAN-PLC programmable controller has a self-locking mechanism that can effectively prevent equipment from falling.

As shown figure 2.3, you can release the self-locking mechanism by pulling out the orange label and take out the controller or matching terminal module. Before taking out the controller, you need to rotate the orange knob on the left end of the controller clockwise to unlock it.

The GCAN-PLC programmable controller can connect up to 32 distributed bus terminal modules. When inserting the GC series terminal module, be sure to insert it along the groove on the right side of the existing module sequentially until the lock is stuck. At the right end of the entire node, you need to install terminal module. The terminal will guarantee the data transmission and power supply of the GC-Bus, or result in a system error without a terminal module.

When you assemble the nodes correctly, there is no obvious gap between the terminal modules. If the modules are not assembled correctly, the entire node will not operate normally.

#### 2.3 Wiring method

The power wiring as shown in figure 2.4. First, use a flat-blade screwdriver to insert into the square hole, hold the top edge of the metal sheet in the square hole, and press toward the hole. Then, insert the wire into the hole. After plugging in, pull out the screwdriver and the wire can be firmly locked in the hole.

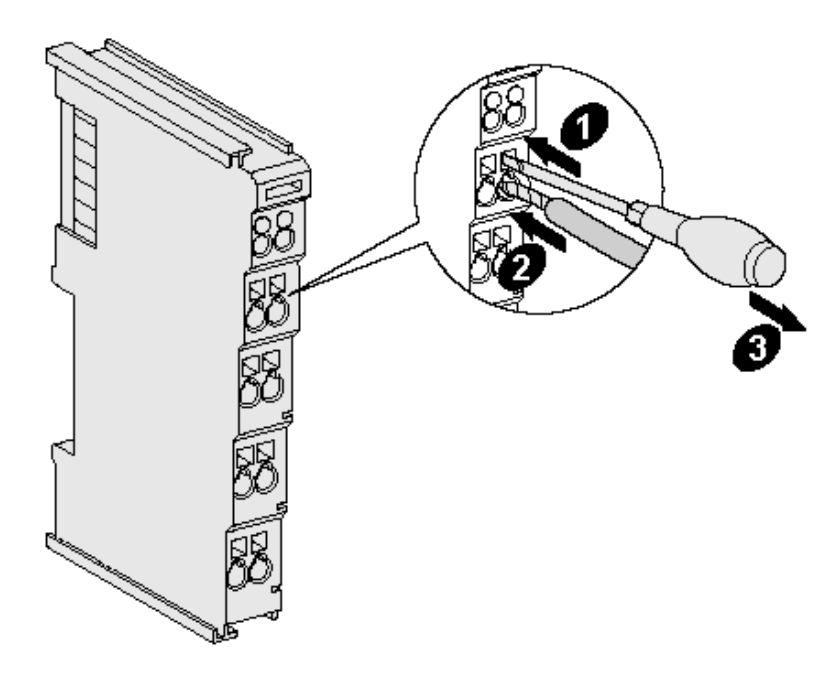

Figure 2.4 GCAN-PLC, the power wiring of programmable controller

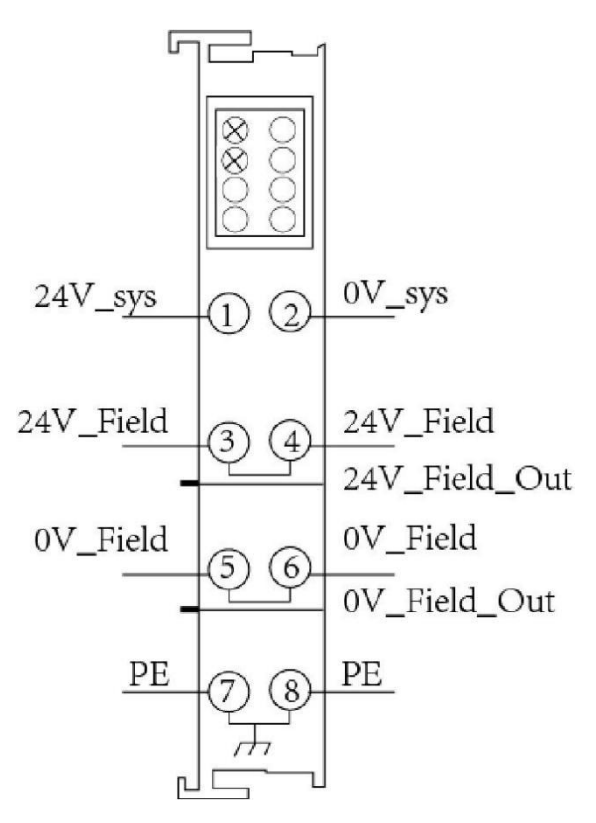

Figure 2.5 GCAN-PLC 8011, Power terminal block

The power terminal block of the GCAN-PLC programmable controller is shown in Figure 2.5, including 8 terminals. The number corresponding to each terminal and its meaning are shown in Table 2.1.

Note: The terminal 3 and terminal 4, terminal 5 and terminal 6, terminal 7 and terminal 8 are connected inside the module.

| Terminal | Number | Definition        |
|----------|--------|-------------------|
| 24V      | 1      | Input 24V power   |
| 0V       | 2      | GND power         |
| +        | 3      | IO positive power |
| +        | 4      | IO positive power |
| -        | 5      | IO negative power |
| -        | 6      | IO negative power |
| PE       | 7      | shield            |
| PE       | 8      | shield            |

Table 2.1 GCAN-PLC terminal definition

| $\odot$ | CAN-H |
|---------|-------|
| $\odot$ | PE    |
| $\odot$ | CAN-L |
| $\odot$ | CAN-G |
|         |       |

Figure 2.6 GCAN-PLC, CAN-Bus terminal block

The CAN-Bus terminal block of the GCAN-PLC programmable controller is shown in Figure 2.6, including 4 terminals. The number corresponding to each terminal and its meaning are shown in Table 2.2.

| Terminal | Number | Definition |
|----------|--------|------------|
| CAN-H    | 1      | CAN-High   |
| PE       | 2      | Shield     |
| CAN-L    | 3      | CAN-Low    |
| CAN-G    | 4      | CAN-GND    |

Table 2.2 GCAN-PLC, CAN-Bus terminal definition

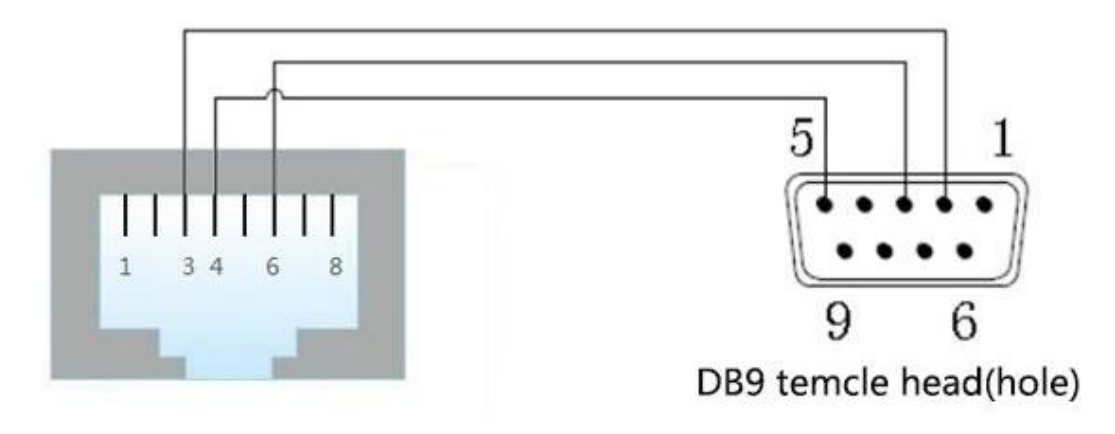

Figure 2.7 GCAN-PLC RS-232 interface

As shown in figure 2.7, Serial interface of GCAN-PLC uses RJ45 interface.

| The | specific | definitions | are | shown | in | Table 2.3 |  |
|-----|----------|-------------|-----|-------|----|-----------|--|
|     |          |             |     |       |    |           |  |

| Terminal | RJ45 Number | DB9 Number | Definition     |
|----------|-------------|------------|----------------|
| RS232_TX | 3           | 2          | RS232 Transmit |
| RS232_RX | 6           | 3          | RS232 Receive  |
| GND      | 4           | 5          | Signal ground  |
| RS485_A+ | 8           | 7          | RS485 A+       |
| RS485_B- | 1           | 8          | RS485_B-       |

Table 2.3 GCAN-PLC Serial interface definition

### 2.4 System status indicator

GCAN-PLC programmable controller has two sets of status indicators, contains 6 circular status indicators in the left area and 2 power indicators in the right area.

| Indicator         | Color | Status       |
|-------------------|-------|--------------|
| PWR               | green | Power        |
| SYS               | green | System       |
| RUN               | green | Run          |
| ERR               | green | Error        |
| IO RUN            | green | GC-Bus run   |
| IO ERR            | green | GC-Bus error |
| NO.1 on the right | green | Power        |
| NO.3 on the right | green | GC-Bus power |

The specific indicating function of the indicator is shown in table 2.4.

Table 2.4 GCAN-PLC, indicators

| Indicator          | Status     | Meaning                          |  |  |
|--------------------|------------|----------------------------------|--|--|
| PWR                | bright     | Power supply normally            |  |  |
|                    | not bright | Power supply abnormally          |  |  |
| SVS                | Blinking   | Working status                   |  |  |
| 515                | not bright | Initialization error             |  |  |
| DUN                | Blinking   | Run normal                       |  |  |
| KUN                | not bright | stop                             |  |  |
| EDD                | bright     | System error                     |  |  |
| EKK                | not bright | System normal                    |  |  |
| IO RUN             | Blinking   | GC-Bus run normally              |  |  |
|                    | not bright | GC-Bus stop                      |  |  |
|                    | bright     | GC-Bus error                     |  |  |
| IUEKK              | not bright | GC-Bus normal                    |  |  |
| Terminal module    |            |                                  |  |  |
| NO 1 on the right  | bright     | Power supply normally            |  |  |
| NO.1 OII the fight | not bright | Power supply abnormally          |  |  |
| NO.3 on the right  | bright     | External power supply            |  |  |
|                    |            | normally                         |  |  |
|                    | not bright | External Power supply abnormally |  |  |

Table 2.5 GCAN-PLC, indicators status

### **3** Communication connection

#### **3.1 Serial connection**

GCAN -PLC Programmable Controller uses standard serial port level, so the module can directly connect to the device with RS232 interface.

#### 3.2 CAN connection

When gcan-plc is connected to CAN bus, it only needs to connect CAN\_H to CAN\_ H and CAN\_L to CAN\_L to establish communication.

There must be two 120 ohms terminal resistance at the farthest end of CAN-Bus network; if the node number is more than 2, intermediate nodes needn't to install 120 ohms terminal resistance. For branch connections, the length should not exceed 3 meters.

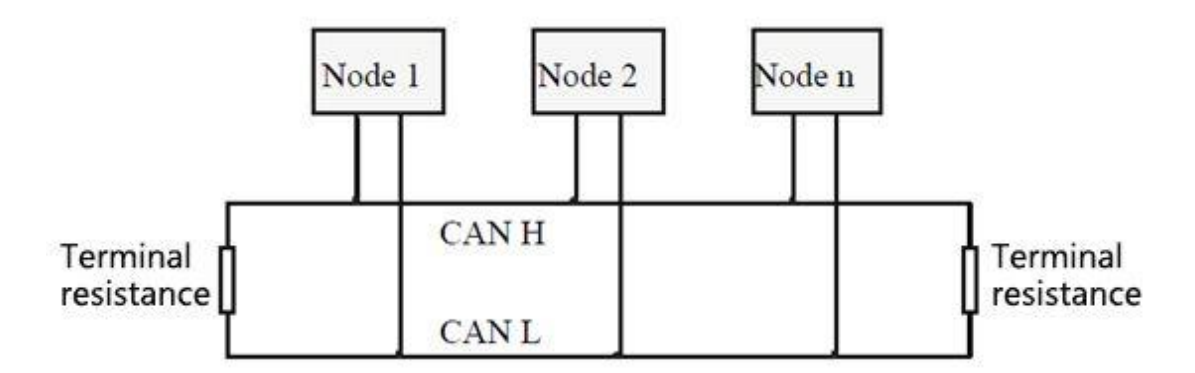

Figure 3.1 CAN-Bus network structure

Note: CAN-Bus cable can be used with ordinary twisted-pair and shielded twisted-pair.

| Baud rate  | Distance |
|------------|----------|
| 1 Mbit/s   | 40m      |
| 500 kbit/s | 110m     |
| 250 kbit/s | 240m     |
| 125 kbit/s | 500m     |
| 50 kbit/s  | 1.3km    |
| 20 kbit/s  | 3.3km    |
| 10 kbit/s  | 6.6km    |
| 5 kbit/s   | 13km     |

Table 3.1 the relationship between CAN-Bus length and baud rate.

### **3.3 CAN-Bus terminal resistance**

GCAN-PLC Programmable Controller hasn't integrated  $120\Omega$  terminal resistance. If the number of nodes is more than 2, the middle node does not need to install  $120\Omega$ terminal resistance. When you need to use it, connect the both sides of the resistance to CAN\_H and CAN\_L.

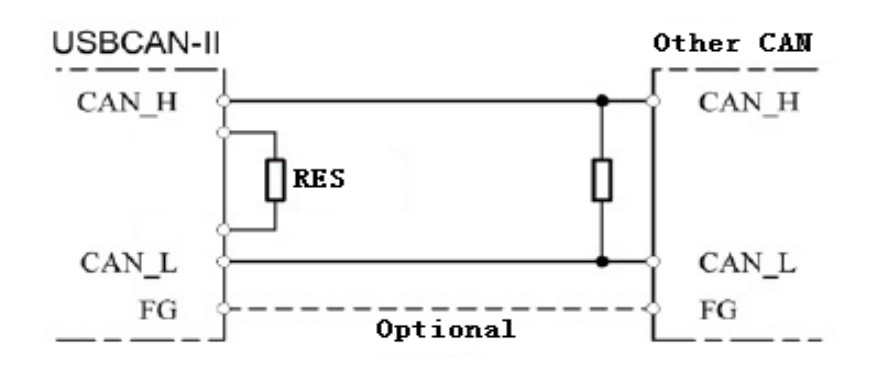

Figure 3.2 GCAN-PLC connect with other nodes

# 4 PLC kernel refresh

GCAN-PLC programmable controller provides 1 kernel refresh interface, 1 operating switch and 1 reset button. The physical map is shown in figure 4.1.

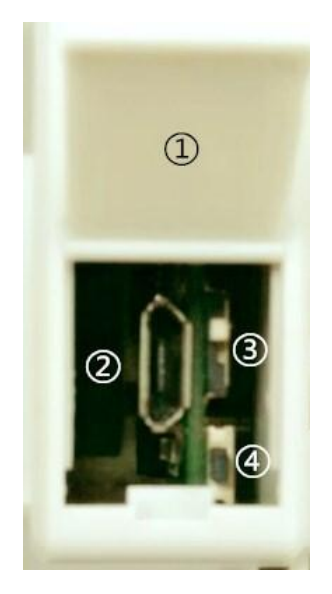

Figure 4.1 the physical map of kernek upgrade interface

In figure 4.1,

(1) the cover of kernel upgrade interface.

<sup>(2)</sup> Micro-USB interface, kernel upgrade interface can connect to USB-A interface of PC with Micro-USB.

③ Run/Stop button

4 Reset button.

Note: When the DIP of the run/stop button is at the top (back to the reset button side), the PLC is in operation.

When the DIP of the run/stop button is at the bottom (towards the reset button side), the PLC is stopped.

# **5 OpenPCS Programming software usage**

### 5.1 Installation of OpenPCS

OpenPCS 2008 programming software can be download on the internet.

### 5.2 Programming interface

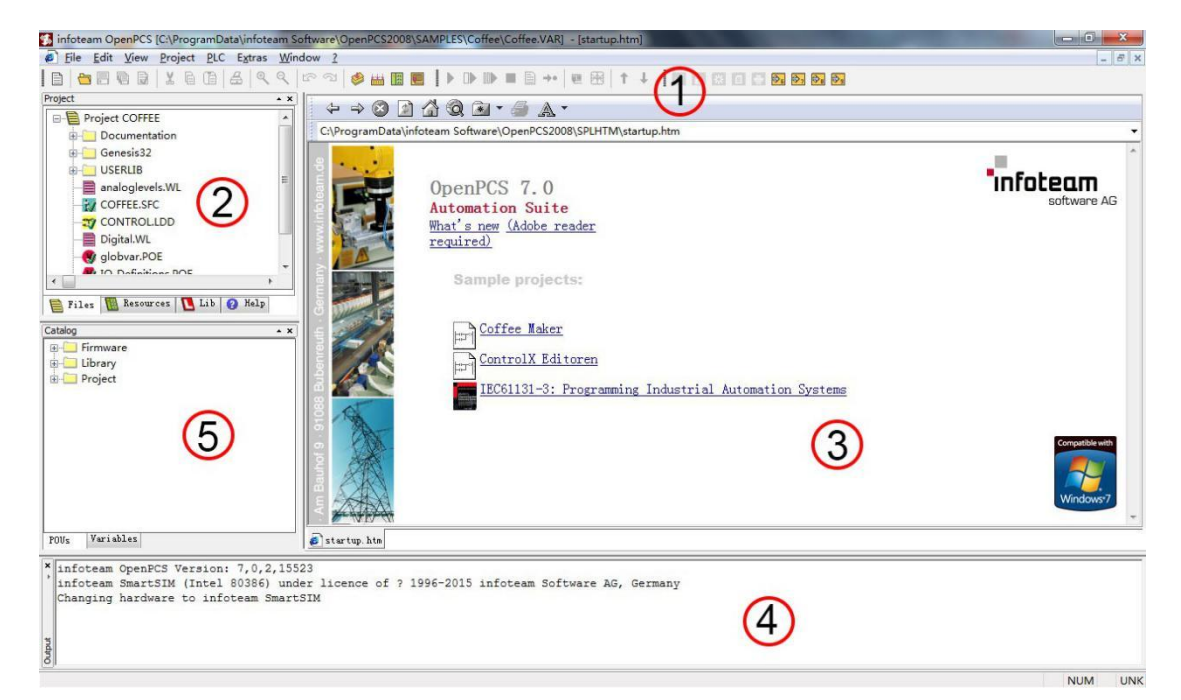

Figure 5.1 OpenPCS programming interface

Programming interface of OpenPCS mainly contains:

- 1) Menu
- 2) Project window
- 3) Edit window
- 4) Output window
- 5) Catalog window

### **5.3 Project creation**

#### 5.3.1 Create project

Click "File", than select "New" to create a new file, as shown in Figure 9.2.

| Create a new                                  | file                            |                                                     | ×                                                                                          |
|-----------------------------------------------|---------------------------------|-----------------------------------------------------|--------------------------------------------------------------------------------------------|
| POU<br>POU<br>Poc<br>Reso<br>Proje            | arations<br>purces<br>ects<br>r | IEC Language<br>ST<br>IL<br>SFC<br>FBD<br>LD<br>CFC | POU - Type<br>Program<br>Function Block<br>Function<br>BOOL<br>Page Format<br>A4 LANDSCAPE |
| Program in 'S                                 | tructured Text'                 |                                                     |                                                                                            |
| Name                                          | Test                            |                                                     |                                                                                            |
| Location C:\Users\Administrator\Desktop\test\ |                                 |                                                     |                                                                                            |
| OK Cancel                                     |                                 |                                                     |                                                                                            |

Figure 5.2 Create a new file

### 5.3.2 Add files

Add files for project (eg: add function blocks -Sample FC), as shown in Figure 5.3.

Note: Names cannot start with numbers

| Create a new file                                            | ,                                    |                                                     | ×                                                                                          |
|--------------------------------------------------------------|--------------------------------------|-----------------------------------------------------|--------------------------------------------------------------------------------------------|
| File Type<br>POU<br>Declarat<br>Resourc<br>Projects<br>Other | ions<br>es                           | IEC Language<br>ST<br>IL<br>SFC<br>FBD<br>LD<br>CFC | POU - Type<br>Program<br>Function Block<br>Function<br>BOOL<br>Page Format<br>A4 LANDSCAPE |
| Function Block in 'Structured Text'                          |                                      |                                                     |                                                                                            |
| Name                                                         | SampleFB                             |                                                     |                                                                                            |
| Location                                                     | C:\Users\Administrator\Desktop\test\ |                                                     |                                                                                            |
|                                                              |                                      |                                                     | OK Cancel                                                                                  |

Figure 5.3 Add function block

#### 5.3.3 Programming

First define the variable in the variable area (VAR to END\_VAR)

VAR

```
v1:INT:=0;
v2:INT:=0;
oled at%Q0.0:Byte;
```

```
END_VAR
```

After the variable is defined, start programming. The following is a simple routine statement written in ST:

LED Marquee routines:

```
IF v1<100 then
    v1:=v1+1;
ELSE
    v1:=0;
    v2:=v2+1;
    if v2>=255 then
        v2:=0;
    end_if;
        oled:=int_to_byte(v2);
    end_if;
```

### 5.3.4 Set up debug connection

1. Click "PLC", then select "Connections..", as shown in Figure 5.4.

| 🕵 infoteam OpenPCS [D:\gwor | rk∖0     | penPCS\01_PLC例程\实验2 输入输出实验\     | DIDO\DIDO.VAR] - [startup.htm]                    |
|-----------------------------|----------|---------------------------------|---------------------------------------------------|
| ø File Edit View Project    | PL       | C Extras Window ?               |                                                   |
|                             | <b>W</b> | Online                          |                                                   |
| Project                     |          | Monitor/Edit                    |                                                   |
| Project DIDO                | ۹        | Build Active Resource F7        |                                                   |
| DIDO.ST                     | 盐        | Rebuild Active Resource CTRL+F7 | Software\OpenPCS2008\SPLHTM\startup.htm           |
| Resource.WL                 |          | Rebuild All Resources           |                                                   |
| USERTYPE.TYP                |          | PC <- PLC                       |                                                   |
|                             |          | PC <= PLC                       | enPCS 7.0                                         |
|                             |          | PC -> PLC (Download)            | tomation Suite                                    |
|                             |          | Save System                     | <u>t's new (Adobe reader</u>                      |
|                             |          | Erase                           | uired)                                            |
|                             |          | Upload Error Log                | _                                                 |
|                             |          | <u>C</u> oldstart               |                                                   |
|                             |          | Warmstart                       | Sample projector                                  |
|                             |          | Hotstart                        | Sample projects.                                  |
|                             |          | STOP                            | _                                                 |
| 🗎 Files 阻 Resources 🚺       |          | Link To Active Resource         | Coffee Maker                                      |
| Catalog                     | 12       | Resource Properties ALT+ENTER   |                                                   |
|                             |          | Connections                     | ControlX Editoren                                 |
| 🕀 🗀 Library                 |          | Watch                           | IFC61131-3: Programming Industrial Automation Sys |
| Project                     |          | Breakpoint                      | ibooiioi o. Hogramming maastriar natomatron bys   |
|                             |          | Info                            |                                                   |
|                             |          | am Software AG Am Bauho         |                                                   |

Figure 5.4 Debug connection

2. Click "New" to set up parameters, port number is the actual serial port number of the computer, shown in Figure 5.5.

| infoteam OpenPCS [D:\gwork\OpenPCS] | 01_PLC例程\实验2 输入输出实验\DIDO\DIDO.VAR] - [startup.htm]              |        |
|-------------------------------------|-----------------------------------------------------------------|--------|
| File Edit View Project PLC Extra    | s Window ?                                                      |        |
|                                     | २ ९  ∽ ञ   🗇 🔛 🖪 📕 🖡 🕨 🕪 🖿 🖹 →   🦷 🖽   ↑ 🕂                      | 6      |
| oject 🔺                             |                                                                 |        |
| ∃ 📔 Project DIDO                    |                                                                 |        |
| - SY DIDO.ST                        | C:\ProgramData\infoteam Software\OpenPCS2008\SPLHTM\startup.htm |        |
| Resource.WL                         |                                                                 |        |
| USERTYPE.TYP                        |                                                                 |        |
|                                     | UpenPCS 7.0                                                     |        |
|                                     | Automation Suite                                                |        |
| Connection Set                      | lp X                                                            |        |
| Available Con                       | nections                                                        |        |
| Name                                | Driver Settings Code-Repository Path New                        |        |
| Simulation                          | IPC SmartSim. exe si C:\PROGRAMDATA\INFOTE                      |        |
|                                     |                                                                 |        |
|                                     | Remove                                                          |        |
| Files Resources                     |                                                                 |        |
|                                     |                                                                 |        |
| italog                              |                                                                 |        |
|                                     |                                                                 |        |
| Project                             | omation 3                                                       | ystems |
| •                                   | ► Close                                                         |        |
|                                     |                                                                 |        |
|                                     | am Software AG - Am Ba                                          |        |
| OUs Variables                       | a startup. htm                                                  |        |
| infeteen OpenDCS Version 2.0        | 1 15440                                                         |        |
| infoteam SmartSIM (Intel 8038)      | ) under licence of ? 1996-2015 infoteam Software AG, Germany    |        |
| GCAN_PLC_CORE (ARM) under lic       | ence of ? 1996-2015 infoteam Software AG, Germany               |        |
| Changing hardware to GCAN_PLC       | CORE                                                            |        |

Figure 5.5 Connection Setup

3. Enter "TCP" in Name and click "Select".

| 6 | Connection Setup | Edit Connection |          | 23       | Σ      |
|---|------------------|-----------------|----------|----------|--------|
|   | Available Connec |                 |          |          |        |
|   | Name             |                 |          |          | New    |
|   | Simulation       | Driver          | $\frown$ |          | Edit   |
|   |                  |                 | Select   | Settings | Remove |
|   |                  | Comment         |          |          |        |
|   |                  |                 |          |          |        |
|   |                  |                 |          | -        |        |
|   |                  |                 |          |          |        |
|   | •                |                 | OK       | Cancel   | Close  |
| l |                  | L               |          |          |        |
| ~ |                  |                 |          |          |        |
|   |                  |                 |          |          |        |
|   |                  |                 |          |          |        |
|   |                  |                 |          |          |        |
|   |                  | BARREN.         |          |          |        |

4. Select "TCP432"

TCP432 then click "OK".

|                    | TCP432                                                                |
|--------------------|-----------------------------------------------------------------------|
| RS232 IPC RS232_35 | Version<br>1.0.0.1                                                    |
|                    | Filepath<br>C:\Program Files (x86)\infoteam Software\OpenPCS2008\tcpc |
| TCP TCP432 TCPName | CLSID<br>(EB301206-0400-05D3-B9DD-00902710FBBD)                       |
|                    | ID-Manuf ID<br>5-400                                                  |
| TCP52              | Description                                                           |
|                    | 2013 by infoteam Software AG<br>Target System 4.3.1 or higher         |

Figure 5.7 Select TCP432

5. There will be "TCP432" in the driver, then click "Settings".

| Connection Setup                              | Edit Connection                     | 23          |
|-----------------------------------------------|-------------------------------------|-------------|
| Available Connec<br>Name<br>232<br>Simulation | Connection<br>Name<br>TCP<br>Driver | New<br>Edit |
| TCP                                           | Comment                             | Remove      |
|                                               | OK Cancel                           | Close       |

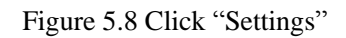

6. Set the Port: 23042, IP address: 192.168.1.30 and click "ok".

#### Shenyang Guangcheng Technology Co., Ltd.

#### Programmable Logic Controller--GCAN-PLC

| Connection Setup                                        | Edit Connection X                                                                                                    | X                     |
|---------------------------------------------------------|----------------------------------------------------------------------------------------------------|-----------------------|
| Available Connect<br>Name<br>RS232<br>Simulation<br>TCP | Conr       TCP Settings         Nam       TCP         Port       OK         Drive       23042         TCF       Cancel         Com       IP address         192 . 168 . 1 . 30         PLC uses big endian format | New<br>Edit<br>Remove |
| •                                                       |                                                                                                    | Close                 |

Figure 5.9 Set the "Port" & "IP address"

7. After completing the settings, click "Close"

| Name              | Driver       | Settings                            | Code-Repository Path                         | New    |
|-------------------|--------------|-------------------------------------|----------------------------------------------|--------|
| 232<br>Simulation | RS232<br>IPC | COM5, 19200 Baud<br>SmartSim.exe si | D:\GCAN-PLC视频教程\3.<br>C:\USERS\LAN\DESKTOP\; | Edit   |
| . 0.1             | 101432       | ii aduress, ibz                     | D. GROUTER CONTRACTOR                        | Remove |
|                   |              |                                     |                                              |        |
|                   |              |                                     |                                              |        |
|                   |              |                                     |                                              |        |
|                   |              |                                     |                                              |        |

Figure 5.10 Click "Close"

8. Set "Resource Properties"

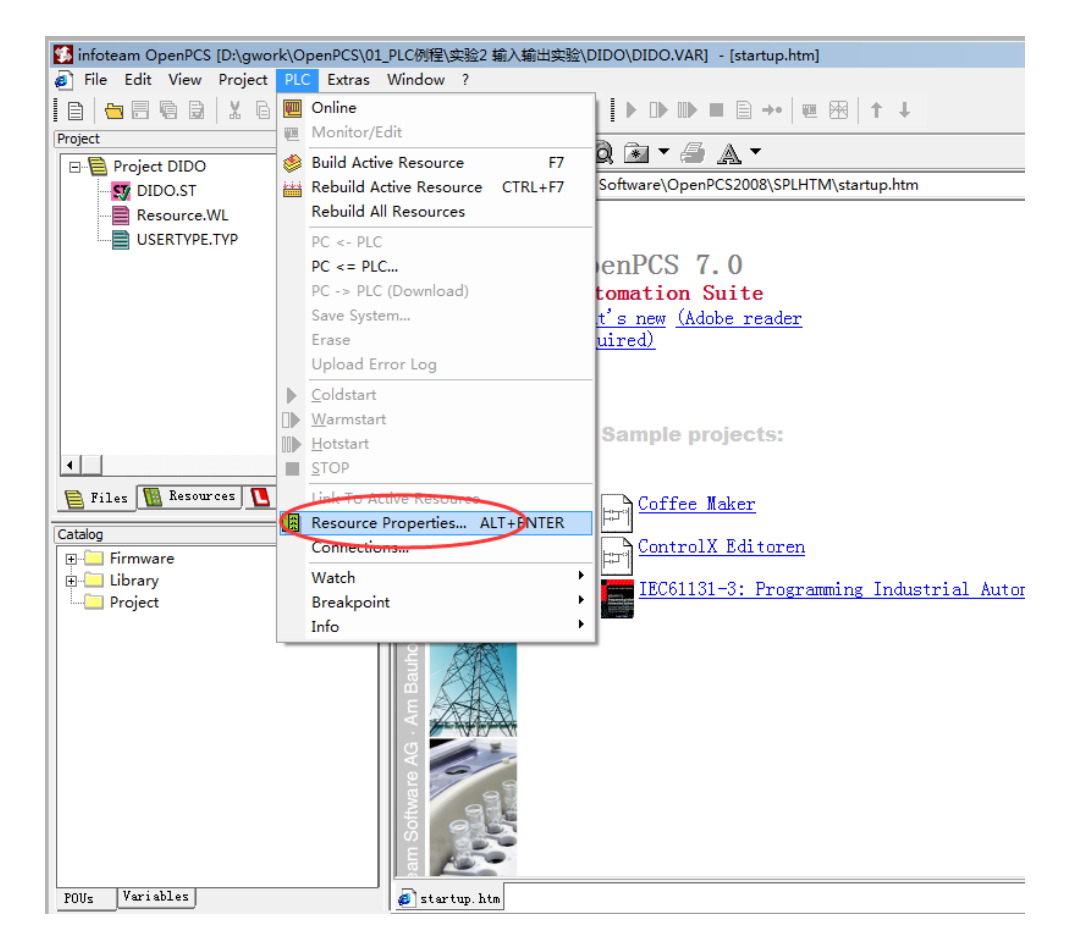

Figure 5.11 Set "Resource Properties"

9. Select "GCAN\_PLC" and "TCP", then click "OK" to complete the setting

| Name                   |                   |      |
|------------------------|-------------------|------|
| Resource               |                   |      |
| Options                | Hardware Module   |      |
| Enable Upload          | GCAN PLC          | -    |
| Include Library Blocks |                   |      |
| Download Symbol Table  | Notice Connection | <br> |
| Optimization           |                   | •    |
| size only 👻            |                   |      |

Figure 5.12 Select "GCAN\_PLC" and "TCP"

#### 5.3.5 Download the program and debug

1. After completing the program, click "Build Active Resource".

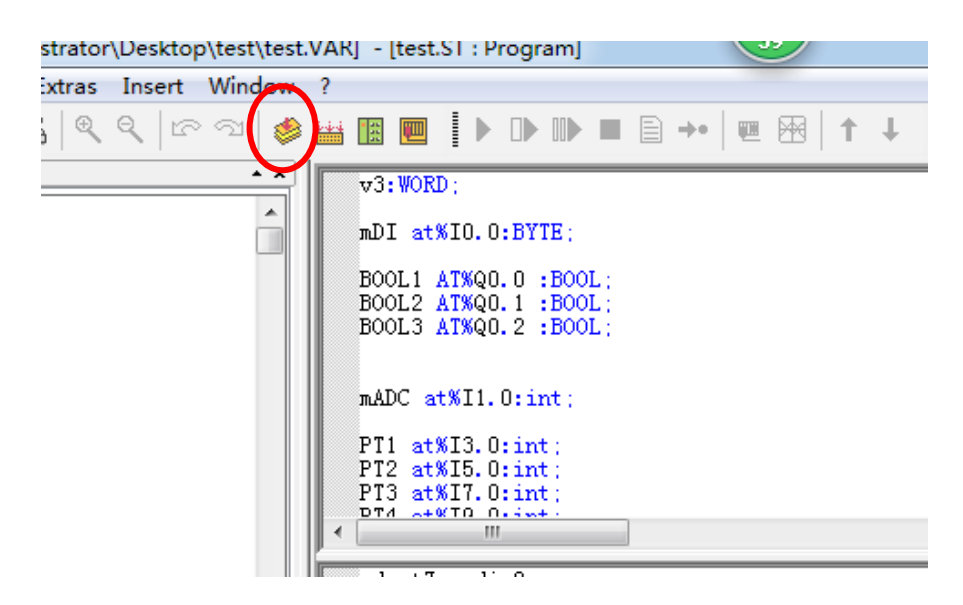

Figure 5.13 Completing the program

2. There is no error/warning after completing the program.

|                                                                               | am Software AG                                                   |
|-------------------------------------------------------------------------------|------------------------------------------------------------------|
| POUs Variables                                                                | 🧔 startup. htm                                                   |
| Linking<br>0 error(s), 0 warning(s) - D:\GWORK<br>VARTAB32: Version VarTab: 1 | \OPENPCS\01_PLC例程\实验2 输入输出实验\DIDO\\$GEN\$\Resource\Resource.PCD. |
| Executing Fost Duild Steps:<br>Total:                                         |                                                                  |
| 0 error(s) 0 warning(s)                                                       |                                                                  |
| Output                                                                        |                                                                  |

Figure 5.14 Conplete program

3. Click "PLC", then select "Online".

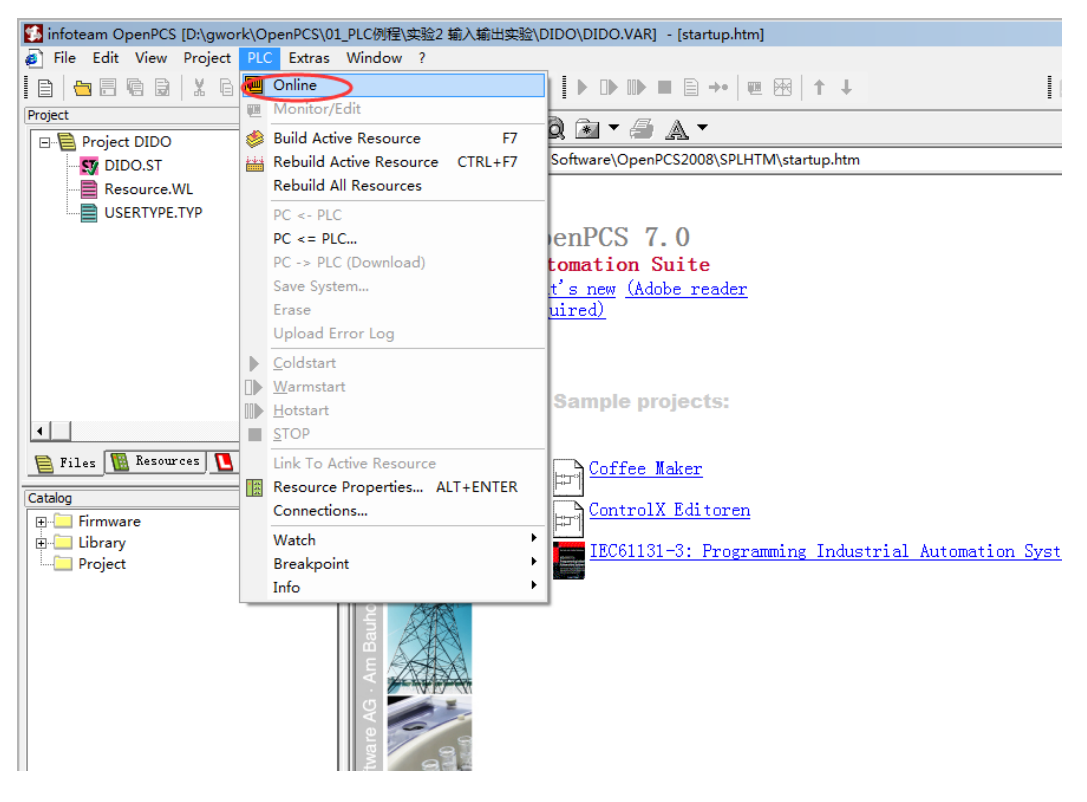

Figure 5.15 Select Online

4. Click "PV->PLC(Download)" to download program

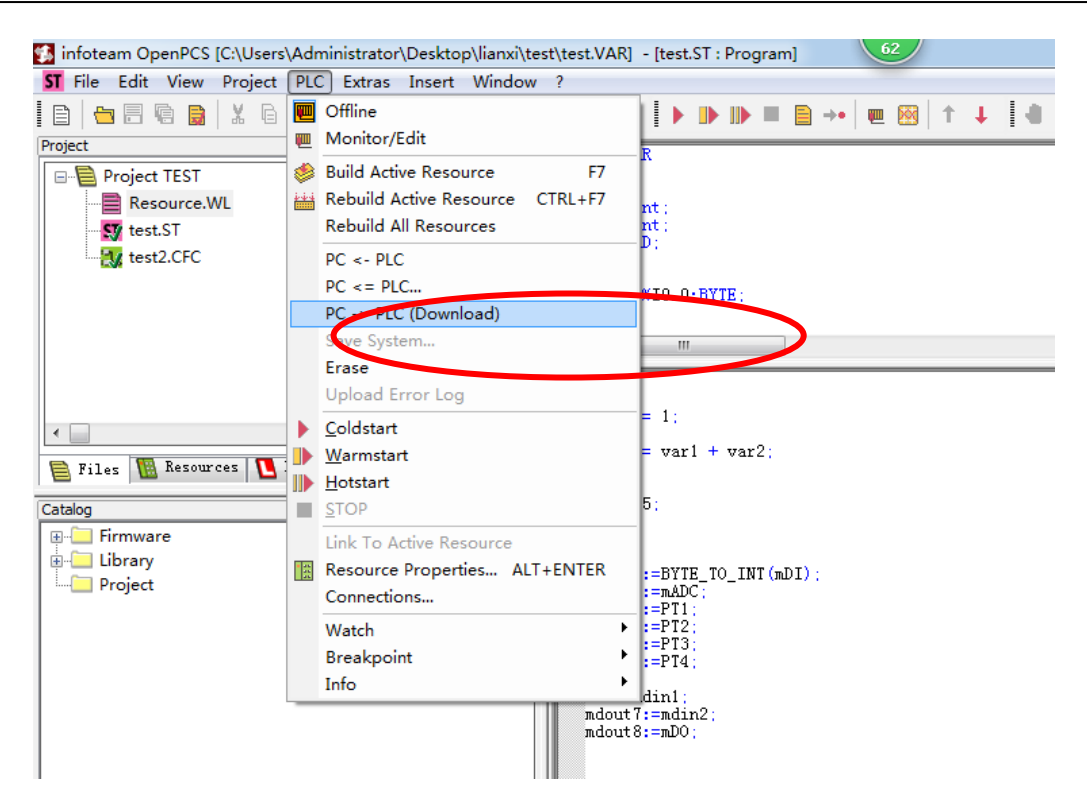

Figure 5.16 Program download

# 6 Module selection table

| I/O               | Туре                     | Characteristic              | Signal            | Channel   |
|-------------------|--------------------------|-----------------------------|-------------------|-----------|
| CDU               | PLC-400                  | Main frequency: 168M        | -                 | -         |
| CPU               | PLC-510                  | Main frequency: 400M        | -                 | -         |
| Digital           | GC-1008                  | PNP, filtering 3.0ms        | 24V DC            | 8-channel |
| input             | GC-1502                  | Add/Subtract 24V DC, 100kHz | Counter           | 2-channel |
|                   | GC-2008                  | PNP, Imax=0.5A              | 24V DC            | 8-channel |
| Digital<br>output | GC-2204                  | 4-Relay output              | 230V AC<br>30V DC | 2-channel |
|                   | GC-2302                  | 24V DC, 0.1A                | PWM               | 2-channel |
|                   | GC-3604                  | Voltage input, 16-bit       | -5~+5V            | 4-channel |
|                   | GC-3624                  | Voltage input, 16-bit       | -10~+10V          | 4-channel |
|                   | GC-3644                  | Current input, 16-bit       | 0-20mA            | 4-channel |
|                   | GC-3654                  | Current input, 16-bit       | 4~20mA            | 4-channel |
| Analog<br>input   | GC-3664                  | Voltage input, 16-bit       | 0~5V              | 4-channel |
|                   | GC-3674                  | Voltage input, 16-bit       | 0~+10V            | 4-channel |
|                   | GC-3804                  | PT100, 16-bit, 2-wire       | PT100             | 4-channel |
|                   | GC-3822                  | PT100, 16-bit, 3-wire       | PT100             | 2-channel |
|                   | GC-3844 /<br>3854 / 3864 | K / S /T type               | Thermocouple      | 4-channel |
|                   | GC-4602                  | Voltage output, 16-bit      | -5~+5V            | 2-channel |
| Analog<br>output  | GC-4622                  | Voltage output, 16-bit      | -10~+10V          | 2-channel |
| output            | GC-4642                  | Current output, 16-bit      | 0-20mA            | 2-channel |

|                    | GC-4652 | Current output, 16-bit  | 4~20mA | 2-channel |
|--------------------|---------|-------------------------|--------|-----------|
|                    | GC-4662 | Voltage output, 16-bit  | 0~5V   | 2-channel |
|                    | GC-4672 | Voltage output, 16-bit  | 0~10V  | 2-channel |
|                    | GC-6101 | RS232/485 expansion     |        |           |
|                    | GC-6201 | GPRS expansion          |        |           |
| Communic           | GC-6221 | 4G expansion            |        |           |
| ation<br>expansion | GC-6301 | Bluetooth 2.0 expansion |        |           |
| module             | GC-6321 | Bluetooth 5.0 expansion |        |           |
|                    | GC-6401 | Zigbee expansion        |        |           |
|                    | GC-6501 | Wifi expansion          |        |           |

# 7 Technical specifications

| Programming environmentOpenPCS softwareFlash (Program storage)16M bytesSRAM (Data storage)512k bytesUser data store2k bytesRun-Time systemA PLC missionPLC cycle time1000 instructions need about 3ms (ignore I/O circulation and GC-bus)Programmingmodified onlineProgrammingIanguage implementation standardEC 61131-3SFC(Sequential function chart)_LD(Ladder diagram)                                                                 | tion        |
|----------------------------------------------------------------------------------------------------|-------------|
| Flash (Program storage)       16M bytes         SRAM (Data storage)       512k bytes         User data store       2k bytes         Run-Time system       A PLC mission         PLC cycle time       1000 instructions need about 3ms (ignore I/O circulation and GC-bus)         Programming       modified online         Programming       Ianguage implementation standard         SFC (Sequential function chart) LD(Ladder diagram) | tion<br>n), |
| SRAM (Data storage)       512k bytes         User data store       2k bytes         Run-Time system       A PLC mission         PLC cycle time       1000 instructions need about 3ms (ignore I/O circulation and GC-bus)         Programming       modified online         Programming       Ianguage implementation standard         SFC(Sequential function chart)_LD(Ladder diagram)                                                  | tion<br>n), |
| User data store       2k bytes         Run-Time system       A PLC mission         PLC cycle time       1000 instructions need about 3ms (ignore I/O circulation and GC-bus)         Programming       modified online         Programming language implementation standard       IEC 61131-3         SFC(Sequential function chart)_LD(Ladder diagram)                                                                                   | tion<br>n)、 |
| Run-Time system       A PLC mission         PLC cycle time       1000 instructions need about 3ms (ignore I/O circulation and GC-bus)         Programming       modified online         Programming       modified online         Programming       language implementation standard         SFC(Sequential function chart)_LD(Ladder diagram)                                                                                            | tion<br>n), |
| PLC cycle time       1000 instructions need about 3ms (ignore I/O circulation and GC-bus)         Programming modified online       Mot support         Programming language implementation standard       IEC 61131-3         SFC(Sequential function chart), LD(Ladder diagram)                                                                                                    | tion<br>    |
| Programming     modified       online     Not support       Programming     language       implementation standard     IEC 61131-3       SFC(Sequential function chart), LD(Ladder diagram)                                                                                                    | n),         |
| Programming online     modified online       Programming language implementation standard     IEC 61131-3       SFC(Sequential function chart), LD(Ladder diagram)                                                                                                    | <u>n),</u>  |
| online     Not support       Programming     language       implementation standard     IEC 61131-3       SFC(Sequential function chart)_LD(Ladder diagram)                                                                                                    | <u>n),</u>  |
| Programming       language         implementation standard       IEC 61131-3         SFC(Sequential function chart)、LD(Ladder diagram)                                                                                                    | <u>n),</u>  |
| implementation standard     SFC(Sequential function chart), LD(Ladder diagram)                                                                                                    | n),         |
| SFC(Sequential function chart), LD(Ladder diagram)                                                                                                    | n),         |
|                                                                                                    |             |
| Programming language FBD (Function block), ST (Structured text),                                                                                                    | IL          |
| (Instruction List)                                                                                                    |             |
| Local I/O         None, need extend GC series module                                                                                                    |             |
| Extend terminal module Up to 32 modules                                                                                                    |             |
| quantity                                                                                                    |             |
| Digital I/O signal 256 input/output                                                                                                    |             |
| Analog I/O signal 64 input/output                                                                                                    |             |
| Configuration mode     automatic configuration                                                                                                    |             |
| Real-time clock   Built-in                                                                                                    |             |
| Floating point operations     Support                                                                                                    |             |
| Communication interface                                                                                                    |             |
| Communication interface One-channel CAN interface, one-channel Ethern<br>interface, one-channel RS232 interface                                                                                                    | rnet        |
| CANopen protocol                                                                                                    |             |
| master/slave function                                                                                                    |             |
| Modbus RTU/TCP protocol                                                                                                    |             |
| master/slave function                                                                                                    |             |
| CAN-Bus interface One OPEN terminal interface, 4Pin                                                                                                    |             |
| Electrical parameters                                                                                                    |             |
| Power 24V DC (-15%/+20%)                                                                                                    |             |
| Input current 70mA+ (total GC-bus current) /maximum2.5A                                                                                                    |             |
| Starting current About 2.5 times continuous current                                                                                                    |             |
| Fuse capacity $\leq 10A$                                                                                                    |             |
| Power contacts Maximum 24V DC/maximum 10A                                                                                                    |             |
| Electrical isolation 1500 Vrms                                                                                                    |             |
| Environmental testing                                                                                                    |             |
| Working temperature $-40^{\circ}\text{C} \sim +85^{\circ}\text{C}$                                                                                                    |             |

| Working humidness       | 95%RH, without condensation   |
|-------------------------|-------------------------------|
| EMC test                | EN 55024:2011-09              |
|                         | EN 55022:2011-12              |
| Anti-vibration / impact | EN 60068-2-6/EN 60068-2-27/29 |
| resistance performance  |                               |
| Anti-electromagnetic    |                               |
| interference/radiation  | EN 61000-6-2 /EN 61000-6-4    |
| performance             |                               |
| IP grade                | IP 20                         |
| Basic information       |                               |
| Dimension               | 100mm *69mm *48mm             |
| Weight                  | 100g                          |

### Sales and service

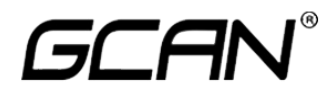

### Shenyang Guangcheng Technology Co., Ltd.

Address: F/5 No. 135-21, Changqing Street, Shenyang, Liaoning, 110168, China. QQ: 2881884596 E-mail: sygckj@gmail.com Tel: +86-13644001762 Website: www1.gcanbox.com Whatsapp: +86-13840170070